### Using ACA's Online Portal to Submit Activities for Recertification Credits

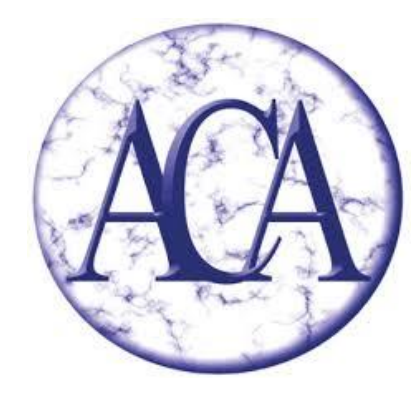

Academy of Certified Archivists (rev. 2-2022)

#### Visit <u>app.prolydian.com</u> and log in to your account.

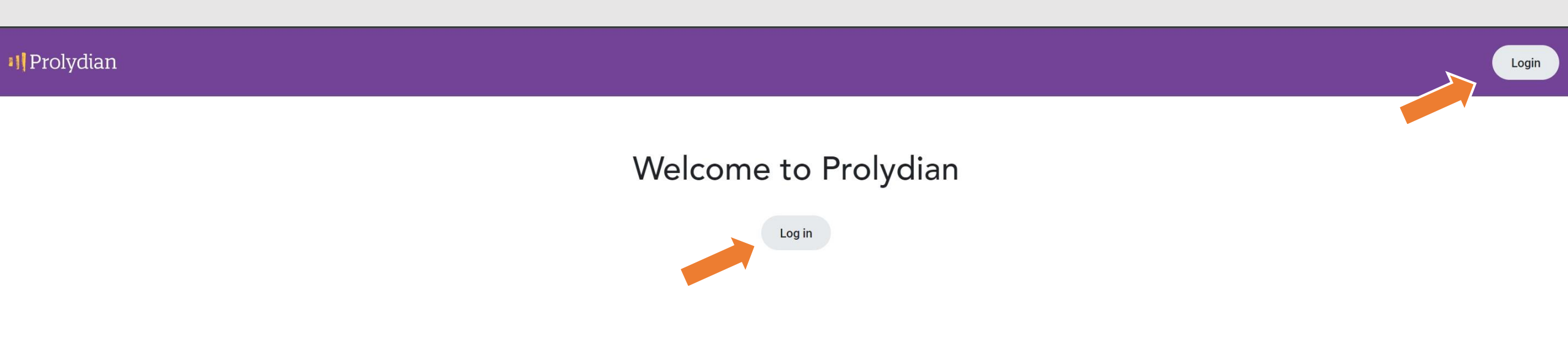

#### The first thing you will see is your Dashboard.

| <b>II</b> Prolydian                                                            | Dashboard                                                                                                    |   |
|--------------------------------------------------------------------------------|----------------------------------------------------------------------------------------------------|---|
| <ul> <li>✓ Dashboard</li> <li>☑ Applications</li> <li>☑ Credentials</li> </ul> | ★ My Achievements<br>✓ My Achievements         ✓ Certificad Archivist (CA)<br>Certificant         ✓ Start Juli 1, 2010 End Jun 30, 2022         ✓ VEW DETALS         ✓ VEW DETALS         ✓ NENCW         ✓ SUBMIT CONTED         ✓ RENCW         ✓ SUBMIT CONTED         ✓ RENCW         ✓ RENCW |   |
|                                                                                | Farned the cradential Cartified                                                                                                    | • |

### Clicking the "Submit Cont Ed" link will open up a CE Activity Form.

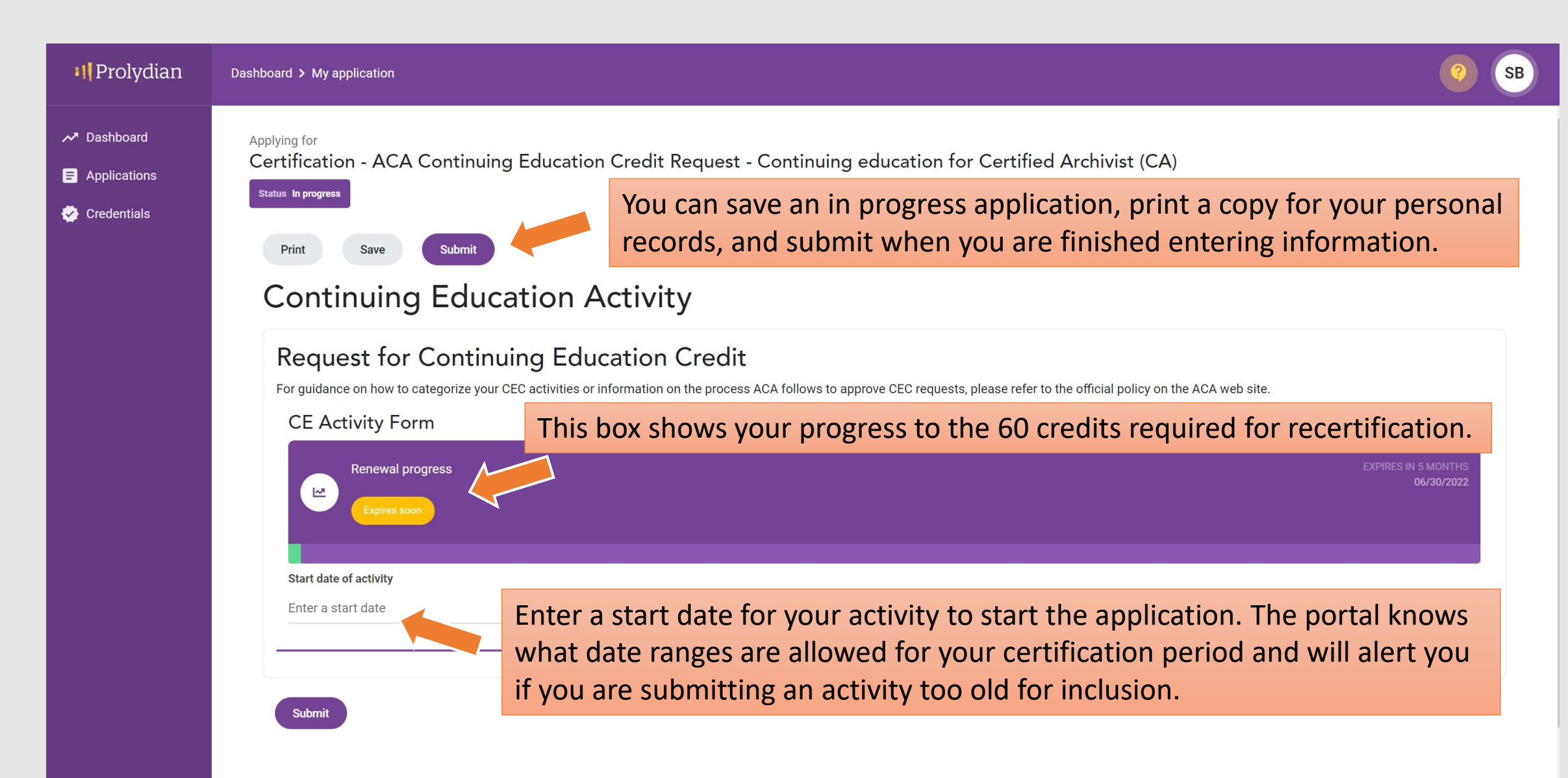

# You'll have the option to use a preapproval code or enter the details of your activity.

| <b>1)</b> Prolydian                                   | Dashboard > My application                                                                                                    | ?                             | SB |
|-------------------------------------------------------|----------------------------------------------------------------------------------------------------|-------------------------------|----|
| ✓ Dashboard                                           | Continuing Education Activity                                                                                                    |                               |    |
| <ul> <li>Applications</li> <li>Credentials</li> </ul> | Request for Continuing Education Credit         Transform         CE Activity Form         Image: Star date of activity         20/17/2022         Image: Interest the details of the activity         Preapproval Code (or want to look one up)         Image: Interest the details of the activity         Preapproval Selection         Preapproval selection         Preapproval code         Interest code         Interest code <td< td=""><td>RES IN 5 MONTHS<br/>06/30/2022</td><td></td></td<> | RES IN 5 MONTHS<br>06/30/2022 |    |
|                                                       | Advanced search                                                                                                    |                               | -  |

#### Select the category of activity from the drop down menu.

| <b>1 </b> Prolydian                                                            | Dashboard > My application                                                                                                    |                                                                                                    | ?) (      |  |  |
|--------------------------------------------------------------------------------|----------------------------------------------------------------------------------------------------|----------------------------------------------------------------------------------------------------|-----------|--|--|
| <ul> <li>✓ Dashboard</li> <li>☑ Applications</li> <li>☑ Credentials</li> </ul> | Print Save Submit<br>Continuing Education A                                                                                                    | ctivity                                                                                                    |           |  |  |
|                                                                                | Request for Continuing Education Credit<br>For guidance on how to categorize your CEC activities or information on the process ACA follows to approve CEC requests, please refer to the official policy on the ACA web site.<br>CE Activity Form |                                                                                                    |           |  |  |
|                                                                                | Renewal progress<br>Expires soon                                                                                                    | EXPIRES IN 5 MONTH<br>06/30/202                                                                                           | HS<br>122 |  |  |
|                                                                                | Start date of activity<br>02/01/2022                                                                                                    | The choices mirror the petition structure you are already familiar with. Refer to the Recertification Petition Guidelines | Ī         |  |  |
|                                                                                | I want to enter the details of the activity  Category  -Select                                                                                                    | for explanations and specific requirements as you enter activities into the portal.                                       | η         |  |  |
|                                                                                | -Select-<br>Education<br>Professional Participation and Outreach<br>Professional Service<br>Writing, Publishing, Editing                                                                                                    |                                                                                                    |           |  |  |

### A drop-down menu will appear for each category. Select the specific type of activity you are entering for credit.

| 4] Prolydian                                            | Dashboard > My application                                                                                                    | (?) SB                                                                                                    |
|---------------------------------------------------------|----------------------------------------------------------------------------------------------------|----------------------------------------------------------------------------------------------------|
| <ul> <li>✓ Dashboard</li> <li>☑ Applications</li> </ul> | For guidance on how to categorize your CEC activities or inform<br>CE Activity Form                                                                                                    | ation on the process ACA follows to approve CEC requests, please refer to the official policy on the ACA web site. |
| Credentials                                             | Renewal progress                                                                                                    |                                                                                                    |
|                                                         | Start date of activity 02/01/2022                                                                                                    | The choices mirror the petition structure you are already familiar                                                 |
|                                                         | <ul> <li>I have a Preapproval Code (or want to look one up)</li> <li>I want to enter the details of the activity</li> </ul>                                                                                                    | explanations and specific requirements as you enter activities into                                                |
|                                                         | Category<br>Education                                                                                                    | the portal.                                                                                                    |
|                                                         | Activity<br>Select                                                                                                    | This example shows the options under the Education category.                                                       |
|                                                         | -Select-<br>Attendance at archival seminars, workshops, institutes, and<br>Attendance at archival seminars, workshops, institutes, and<br>Attendance at archival seminars, workshops, institutes, and<br>Attendance at archival seminars, workshops, institutes, and<br>Attendance at archival seminars, workshops, institutes, and<br>Attendance at archival seminars, workshops, institutes, and<br>Attendance at local archival or allied group meetings<br>Attendance at professional archival meetings (1 day)<br>Attendance at professional archival meetings (2 days)<br>Attendance at professional archival meetings (3+ days)<br>Attendance at professional archival meetings (Less than a d<br>College or University Course (or equivalent)<br>Graduate Certificate Earned<br>Graduate Degree Earned | webinars (1 day)<br>webinars (1 hour)<br>webinars (2 - 6 hours)<br>webinars (2 days)<br>webinars (3+ days)         |

#### Enter the details for your activity. The fields that appear are specific to the activity you selected from the menu.

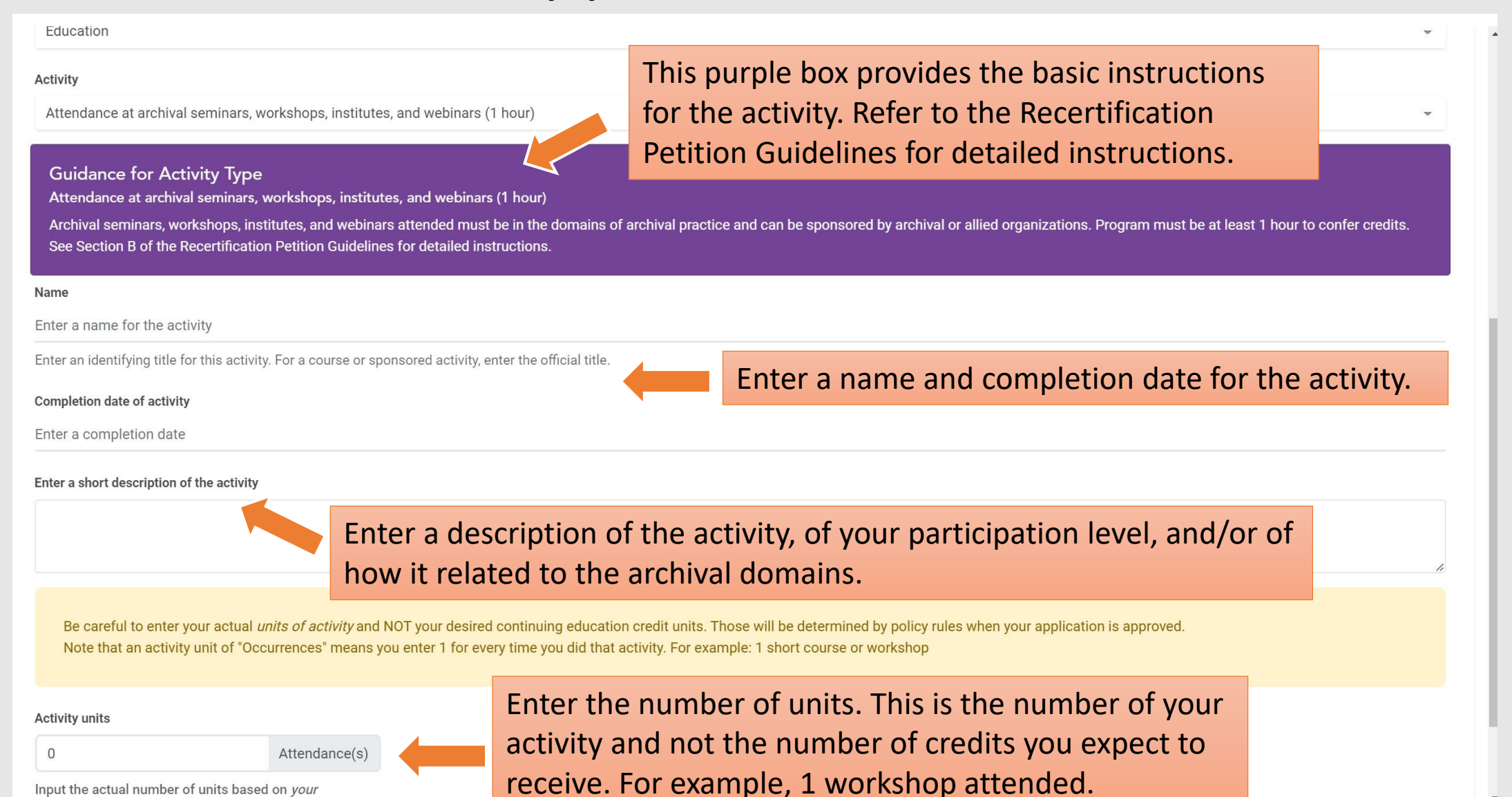

Input the actual number of units based on vour

### The portal will calculate the credits (CECs) based on your activity units. If this doesn't match what you expect, check to make sure you have selected the correct options from the drop-down menus.

Be careful to enter your actual *units of activity* and NOT your desired continuing education credit units. Those will be determined by policy rules when your application is approved. Note that an activity unit of "Occurrences" means you enter 1 for every time you did that activity. For example: 1 short course or workshop

#### Activity units

1

Submi

Attend

Attendance(s) per-cycle maxi

Input the actual number of units based on *your* participation. Whole numbers only. No decimal values are allowed.

Your activity units will be automatically converted to 1 CECs (Note: Estimate only. This number may be lowered upon approval based on per-year or per-cycle maximums for this activity type)

1 webinar = 1 credit in this example.

Submit your activity when you have entered all of the information for review by the Certification Maintenance Committee. You will receive an email upon approval or if additional information/clarification is needed.

## Most recertification activities are accepted on the honor system, but *some* require you to provide additional documentation.

| Education                                                                                                    |                                                                                                    | *         |  |  |  |
|----------------------------------------------------------------------------------------------------|----------------------------------------------------------------------------------------------------|-----------|--|--|--|
| Activity                                                                                                    |                                                                                                    |           |  |  |  |
| Graduate Degree Earned                                                                                                    |                                                                                                    | ÷         |  |  |  |
| Guidance for Activity Type<br>Graduate Degree Earned<br>Graduate degree (M.A., Ph.D.) earned in or related to<br>degree or course supports archival functions and ac | any of the archival domains during the time period. Credits earned are in addition to archival course credits. Include a description/explanation of<br>tivities.                                                             | f how the |  |  |  |
| Name                                                                                                    |                                                                                                    |           |  |  |  |
| Enter a name for the activity                                                                                                    |                                                                                                    |           |  |  |  |
| Enter an identifying title for this activity. For a course or s                                                                                                    | ponsored activity, enter the official title.                                                                                                    |           |  |  |  |
| Completion date of activity                                                                                                    |                                                                                                    |           |  |  |  |
| Enter a completion date                                                                                                    |                                                                                                    |           |  |  |  |
| Be careful to enter your actual <i>units of activity</i> and Note that an activity unit of "Occurrences" means                                                       | NOT your desired continuing education credit units. Those will be determined by policy rules when your application is approved.<br>you enter 1 for every time you did that activity. For example: 1 short course or workshop |           |  |  |  |
| Activity units                                                                                                    |                                                                                                    |           |  |  |  |
| 0 Degrees(s)                                                                                                    | Click "Choose files" to upload documentation from                                                                                                    |           |  |  |  |
| Input the actual number of units based on your                                                                                                    |                                                                                                    |           |  |  |  |
| participation. Whole numbers only. No decimal values<br>are allowed.                                                                                                 | your computer. In this example, you would upload                                                                                                    |           |  |  |  |
| Documentation proof of completion of a graduate degree.                                                                                                    |                                                                                                    |           |  |  |  |
| Choose files                                                                                                    |                                                                                                    |           |  |  |  |
| No records found                                                                                                    |                                                                                                    |           |  |  |  |
|                                                                                                    |                                                                                                    |           |  |  |  |

#### You'll see a pop-up message when your activity is submitted.

| <b>III</b> Prolydian                                                     | Dashboard > My application                                                                                                    | ur application has been submitted.                                                                                                    | ×                                                        | 9                                           |
|--------------------------------------------------------------------------|----------------------------------------------------------------------------------------------------|----------------------------------------------------------------------------------------------------|----------------------------------------------------------|---------------------------------------------|
| <ul> <li>Dashboard</li> <li>Applications</li> <li>Credentials</li> </ul> | when your application i         Note that an activity un         Activity units         1       Program         Input the actual number of units be on your participation. Whole number only. No decimal values are allowed | Your activity units will be automatically conv<br>(Note: Estimate only. This number may be lo<br>approval based on per-year or per-cycle may<br>activity type)<br>ased<br>ters<br>id. | OK<br>verted to 15 CEC<br>owered upon<br>ximums for this | ty. For example: 1 short course or workshop |
|                                                                          | Submit                                                                                                    |                                                                                                    |                                                          |                                             |

## Access your Certification Dashboard from the menu on the left for details about your recertification status and credits.

| I Prolydian                                                                                             | Dashboard > Certificants                                   |                                |                                                                                                    |                                                                              | (?) SB                            |
|----------------------------------------------------------------------------------------------------|------------------------------------------------------------|--------------------------------|----------------------------------------------------------------------------------------------------|------------------------------------------------------------------------------|-----------------------------------|
| <ul> <li>Dashboard</li> <li>Applications</li> <li>Credentials</li> <li>My<br/>certifications</li> </ul> | Certification Dashboard                                    |                                |                                                                                                    |                                                                              |                                   |
|                                                                                                    | <b>Certified Archivist (CA)</b><br>07/01/2010 - 06/30/2022 |                                | Renewal progress                                                                                       |                                                                              | EXPIRES IN 5 MONTHS<br>06/30/2022 |
|                                                                                                    | Apply for CEC Credits Renewal no                           | t yet allowed until 03/30/2022 | he activity<br>ss from this link.<br>No records found<br>This box shows your<br>credits required for r |                                                                              |                                   |
|                                                                                                    | My Earned CECs You can also start the submission progres   | You can also start the         |                                                                                                    |                                                                              |                                   |
|                                                                                                    |                                                            |                                |                                                                                                    | This box shows your progress to the 60 credits required for recertification. |                                   |
|                                                                                                    | Approved CEC                                               | Capplications will be          |                                                                                                    |                                                                              |                                   |
|                                                                                                    | appear here.                                               |                                |                                                                                                    |                                                                              |                                   |
|                                                                                                    |                                                            |                                | . 💽                                                                                                    |                                                                              |                                   |

#### **Frequently Asked Questions**

#### • What if I don't remember the date of an activity?

- Activity dates are required. Search online for exact dates or any other information you are missing.
- For activities where a start date is ambiguous (such as many leadership and committee positions where the change-off happens at an official meeting), it is appropriate to default to the 1<sup>st</sup> of the month (for example, 8/1/2021 for positions assumed at an August annual meeting).
- For multi-year continuous organizational memberships, use a January 1 start date and December 31 end date.
- I served a two-year term in leadership position. Can I enter that in one application?
  - Yes, you can submit a multi-year activity in one application *if the entire date range falls within your current recertification period*. If the activity spans two recertification periods, you should enter two applications for credits to be applied correctly.
- Can I enter an activity that has an end date in the future?
  - You should enter activities once they have been completed.
  - The Certification Maintenance Committee may review/approve activities with an end date in the near future (such as a multi-year leadership position ending in 1-2 months). Approved credits will not appear in your total until the end date.
  - Applications rejected due to a future end date can be resubmitted when appropriate.

#### **Frequently Asked Questions**

- I made a mistake on an application./My activity was rejected and I don't understand why./I want to provide additional information about how my activity relates to the archival domain.
  - In any of these situations, you can contact the Regent for Certification Maintenance
     (certificationmaintenance@certifiedarchivists.org) and someone from the Certification Maintenance Committee
     will assist you. We are here to help.
- Who do I contact if I have technological issues or problems with my Prolydian account?
  - Proyldian support is available through the portal (click on the ? in the top right corner) or by email at <a href="mailto:support@prolydian.com">support@prolydian.com</a>.